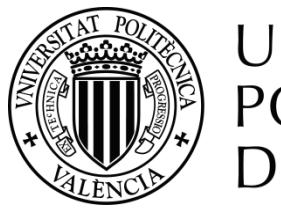

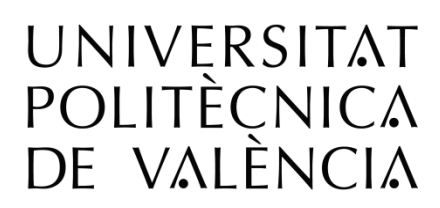

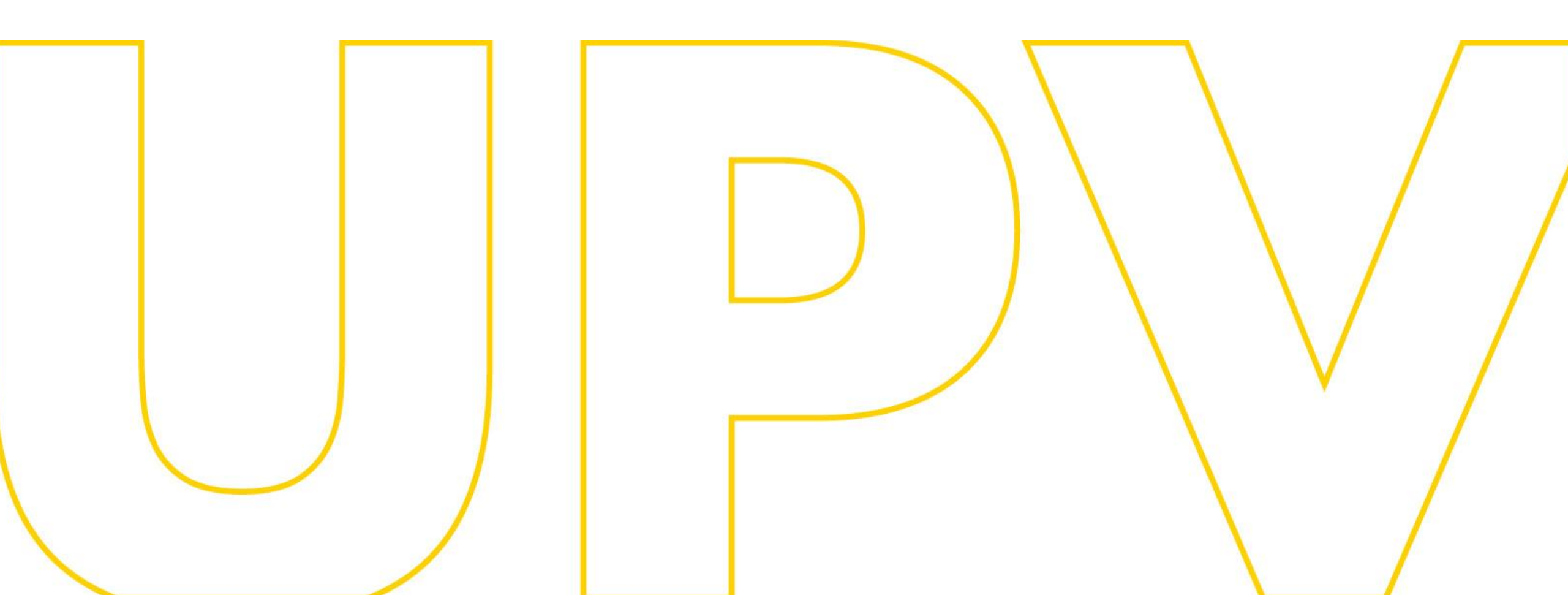

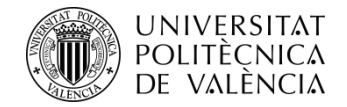

# Pre-registration guide UPV Master's Degree

# For applicants with foreign qualifications from outside the EHEA (European Higher Education Area)

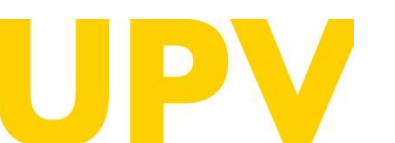

STUDENT SERVICE

Universitat Politècnica de València www.upv.es poli (Consulta)

Updated: 26th march 2024

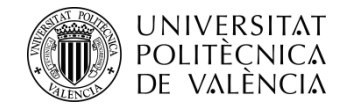

# If you have never studied at UPV, the first thing you need is a PIN (password).

You can apply for it from the Alumni Service website, in the section <u>Official Master's Degrees > Services > Pre-</u> <u>registration and access > PIN request (password)e PIN</u> (clave).

### PIN and identifier request (upv.es)

| Home UPV :: Student Services                                                                                     |                 |
|----------------------------------------------------------------------------------------------------|-----------------|
| <sup>(I)</sup> Pre-registration and Access                                                                       |                 |
| Official Master's Programmes :: Services :: Pre-registration and Access                                          |                 |
|                                                                                                    |                 |
| > University master's degree PLACES AVAILABLE academic year 2024/2025 (Spanish)                                  | 💾 175Кb         |
| > LINK to PRE-ENROLMENT for master's degree courses                                                              |                 |
| 🗅 HELP MANUALS for pre-enrolment                                                                                 |                 |
| > Para solicitantes que aportan ESTUDIOS de acceso UPV                                                           | ₽ <u></u> 1,1Mb |
| > Para solicitantes que aportan ESTUDIOS de acceso ESPAÑOLES O EXTRANJEROS del EEES (Espacio Europeo de Educació | n               |
| Superior)                                                                                                    | ₽ <u>1,4Mb</u>  |
| > For applicants providing FOREIGN ACCESS STUDIES OUTSIDE the EHEA (European Higher Education Area) (Spanish)    | 💾 1,5Мb         |
| Webinar: sesión informativa sobre Másteres Universitarios de la UPV.                                             |                 |
| 🗀 FASES y PLAZOS preinscripción y admisión                                                                       |                 |
| Fase 0                                                                                                    |                 |
| Fase 1                                                                                                    |                 |
| Fase 2                                                                                                    |                 |
| Tase 3                                                                                                    |                 |
| > DOCUMENTO INFORMATIVO sobre el proceso de preinscripción 2024/25                                               | 💾 245Kb         |
| > UPV Master's degrees                                                                                           |                 |
| > Qualifying UPV Master's degrees                                                                                |                 |
| > University master's degrees with MANDATORY LANGUAGE REQUIREMENT in th                                          | 🚹 224Kb         |
| > CALENDARIO de Preinscripción y Admisiones - Curso 2024/2025                                                    | 💾 147Kb         |
| <ul> <li>Access and Admission REGULATIONS (Spanish)</li> </ul>                                                   |                 |
| > Webs y correos de las ENTIDADES RESPONSABLES DE LOS MÁSTERES                                                   | 🚹 169Kb         |
| > Instrucciones para el CÁLCULO DE LA EQUIVALENCIA DE LA NOTA MEDIA de titulaciones obtenidas en el extranjero   |                 |
| INTERESTING LINKS for pre-registration                                                                           |                 |
| > LINK to PRE-ENROLMENT for master's degree courses                                                              |                 |

> PIN REQUEST (password)

> ENLACE a los RESULTADOS de la preinscripción (mediante IDENTIFICADOR)

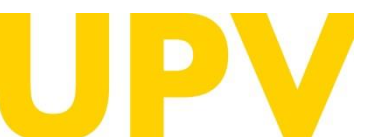

STUDENT SERVICE

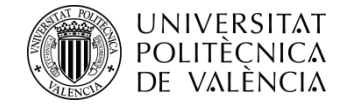

### Fill in the form with your personal data.

It is mandatory to fill in the underlined fields with an asterisk at the end.

**Check** that the **e-mail address** is correct, as this is where you will receive your **PIN** (password).

When you have finished filling in your details, click on the **OK** button.

| Personal Data Input                            |                                                                                                    |
|------------------------------------------------|----------------------------------------------------------------------------------------------------|
| You must fill in the following form to receive | an identifier and a password which once received will allow you to access the Pre-enrolment application form. |
| (x) Mandatory fields                           |                                                                                                    |
| Type of Document                               | Spanish DNI 🗸                                                                                                 |
| Document num.                                  |                                                                                                    |
| Letter (DNI, ID card)                          |                                                                                                    |
| Name                                           |                                                                                                    |
| Surname *                                      |                                                                                                    |
| Second Surname (Mandatory for<br>spanish)      |                                                                                                    |
| Gender*                                        | - •                                                                                                    |
| Birth details                                  |                                                                                                    |
| Date (DD/MM/YYYY)*                             |                                                                                                    |
| Native Land                                    | Spain v                                                                                                    |
| Province (Only spanish)                        | <u> </u>                                                                                                    |
| Town*                                          |                                                                                                    |
| Nationality *                                  | Spanish 🗸                                                                                                    |
| Contact data                                   |                                                                                                    |
| e-mail*                                        |                                                                                                    |
| Mobile                                         |                                                                                                    |
| Phone number                                   |                                                                                                    |
| Address                                        |                                                                                                    |
| Country                                        | Spain 🗸                                                                                                    |
| Province (Only Spain)*                         | <b>№</b> ↓                                                                                                    |
| Town*                                          |                                                                                                    |
| Postcode (Mandatory for Spain)                 |                                                                                                    |
| Type of Address                                | <b>v</b>                                                                                                    |
| Name *                                         |                                                                                                    |
| Number*                                        |                                                                                                    |
| Stairs                                         |                                                                                                    |
| Floor/Door*                                    |                                                                                                    |
| Letter                                         |                                                                                                    |

#### Information before the Request

You must say, when you have an identifier, which will be your access study to deal the master (this does not mean in any case that already you have fulfilled the inscription request to any study). Later you will receive an e-mail with your identifier and you will be able to access again to the application, to do the inscription request to the wished study.

Access study

Home UPV :: Pre-enrolment

Password and Identifier Request

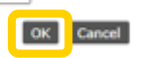

The personal data gathered in the pre-enrolment process will be processed by the Poltechnical University of Valencia with the purpose of Teaching and Study organization, as well as for the exercise of the other own functions of the Public Service from a Higher Education, ruled by Universities Organic Law and University Statutes.

Pursuant to the provisions of Organic law 3/2018, of 5 December, on personal data protection and guarantee of digital rights, the rights of access, rectification, deletion, portability, limitation or opposition may be exercised before the Data Protection Delegate of the Universitat Politècnica de València, Secretary General's Office. Universitat Politècnica de València, Cami de Vera, sin, 46022 València. In the event of a complaint, the competent authority is the Spanish Data Protection Agency.

#### STUDENT SERVICE

Universitat Politècnica de València www.upv.es poli (Consulta)

/4

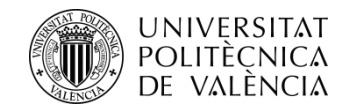

If you have filled in your details correctly, you will receive a confirmation message.

You will receive an email at the indicated email address with a temporary link (URL) that you will have to click on to verify your details within the next 15 minutes. The system will automatically create a user (ID) and PIN (access data) that will be communicated via a new email.

The verification URL expires after 15 minutes, so you will have to fill in the form again to receive a new link with another 15 minutes of expiry.

The **processing** of your **PIN** (password) request **is not immediate.** PIN allocation is only guaranteed until 14h (Spanish time) on the last day of pre-enrolment applications.

If you do not receive it, please contact the Student Services -Master's Unit using the **poli[Consulta]** service. Inicio UPV :: Preinscripción

#### Solicitud clave e identificador

En breve recibirá en su dirección de correo externo un email para obtener sus datos de identificación para poder solicitar la Preinscripción. En caso de no recibirlo, póngase en contacto con el Servicio de Alumnado - Unidad de Máster/Doctorado

Unidad de Máster: (+34) 963879401 o a través de PoliConsulta

Universidad Politécnica de Valencia Servicio de Alumnado - Unidad de Máster/Doctorado Camino de Vera s/n 46022 - VALENCIA

Estimada Estudiante,

Le informamos que su solicitud de alta de datos personales en la Universitat Politècnica de València ha sido tramitada.

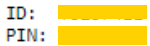

Atentamente, Servicio de Alumnado Universitat Politècnica de València

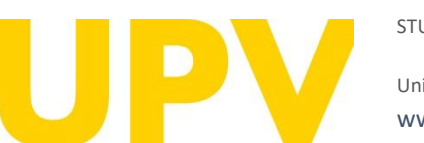

#### STUDENT SERVICE

Universitat Politècnica de València www.upv.es poli (Consulta) Acenta

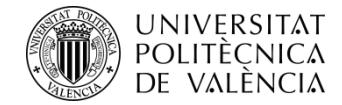

## Once you have your PIN, you can access the preenrolment application from the Student Services website, in the section <u>Official Master's Degrees ></u> <u>Services > Pre-registration and access > LINK to PRE-</u> <u>REGISTRATION for Master's degree courses</u>.

| Pre  | e-registration and Access                                                                                                    |         |
|------|----------------------------------------------------------------------------------------------------|---------|
| :: C | fficial Master's Programmes ··· Services ··· Pre-registration and Access                                                                          |         |
|      |                                                                                                    |         |
| >    | University master's degree PLACES AVAILABLE academic year (Spanish)                                                                               | 🚹 175Kt |
| >    | LINK to PRE-ENROLMENT for master's degree courses                                                                                                 |         |
|      | HELP MANUALS for pre-enrolment                                                                                                    |         |
|      | > Para solicitantes que aportan ESTUDIOS de acceso UPV                                                                                            | 🚹 1,1Mb |
|      | <ul> <li>Para solicitantes que aportan ESTUDIOS de acceso ESPAÑOLES O EXTRANJEROS del EEES (Espacio Europeo de Educación<br/>Superior)</li> </ul> | 🚹 1,4Mb |
|      | > For applicants providing FOREIGN ACCESS STUDIES OUTSIDE the EHEA (European Higher Education Area) (Spanish)                                     | 🚹 1,5Mb |
|      | D Webinar: sesión informativa sobre Másteres Universitarios de la UPV.                                                                            |         |
|      | -<br>FASES y PLAZOS preinscripción y admisión                                                                                                    |         |
|      | 🗀 Fase 0                                                                                                    |         |
|      | Fase 1                                                                                                    |         |
|      | 🗀 Fase 2                                                                                                    |         |
|      | Tase 3                                                                                                    |         |
| >    | DOCUMENTO INFORMATIVO sobre el proceso de preinscripción 2024/25                                                                                  | 🚹 245Kb |
| >    | UPV Master's degrees                                                                                                    |         |
| >    | Qualifying UPV Master's degrees                                                                                                    |         |
| >    | University master's degrees with MANDATORY LANGUAGE REQUIREMENT in the admission process (Spanish)                                                | 🔁 224Kb |
| >    | CALENDARIO de Preinscripción y Admisiones - Curso 2024/2025                                                                                       | 🚹 147Kb |
| >    | Access and Admission REGULATIONS (Spanish)                                                                                                    |         |
| >    | Webs y correos de las ENTIDADES RESPONSABLES DE LOS MÁSTERES                                                                                      | 🚹 169Kb |
| >    | Instrucciones para el CÁLCULO DE LA EQUIVALENCIA DE LA NOTA MEDIA de titulaciones obtenidas en el extranjero                                      |         |
|      | ERESTING LINKS for pre-registration                                                                                                    |         |
| INI  |                                                                                                    |         |

ENLACE a los RESULTADOS de la preinscripción (mediante IDENTIFICADOR)

Home UPV .: Student Services

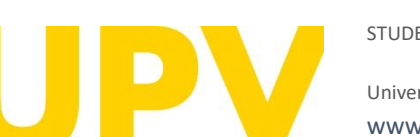

#### STUDENT SERVICE

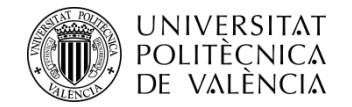

Home UPV :: Pre-enrolment

### **Pre-enrolment Request**

Then click on "Pre-enrolment request (I already have password and identifier)" in the section "Students from other universities"

#### Instructions

In order to do the pre-enrolment it is necessary to be validated.

1- The UPV students must use their ID card and PIN.

2- The UPV staff must use their ID card and UPVnet password.

3- Students from other universities must request a password and an identifier before doing the pre-enrolment.

.....

#### UPV students

Pre-enrolment request

UPV staff

Pre-enrolment request

Students from other universities

Request password and identifier

Pre-enrolment request (I already have password and identifier)

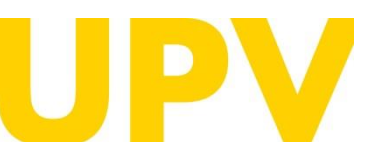

#### STUDENT SERVICE

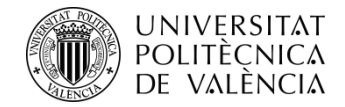

This will open a page where you must enter **your ID** (in the DNI field) and **your PIN.** 

Home UPV :: Identification

### UPV identification. Logging in application Solicitud Preinscripción Máster

Once identified, you're going to be redirected to application

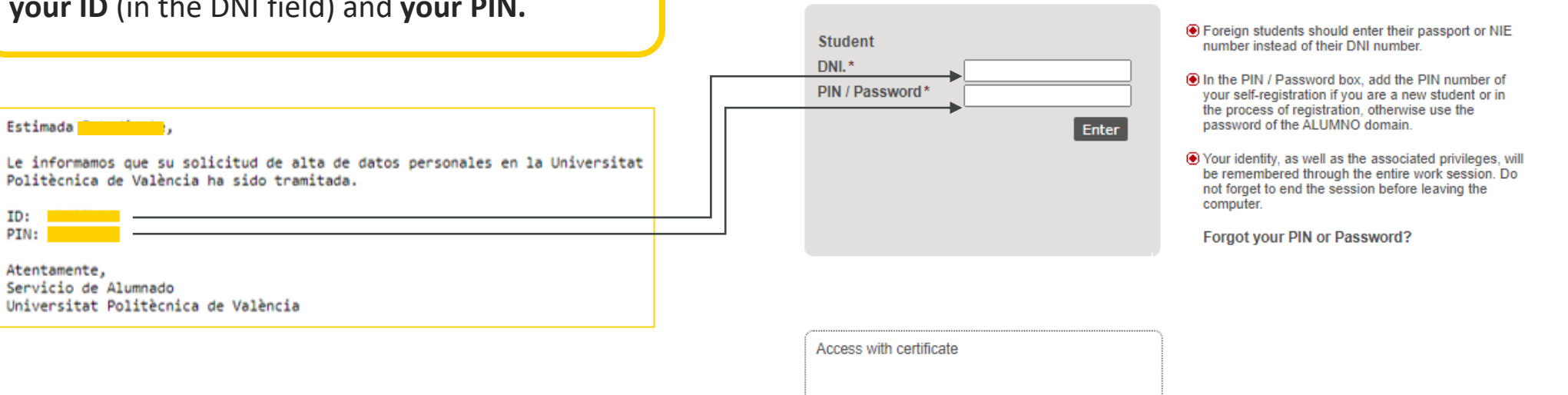

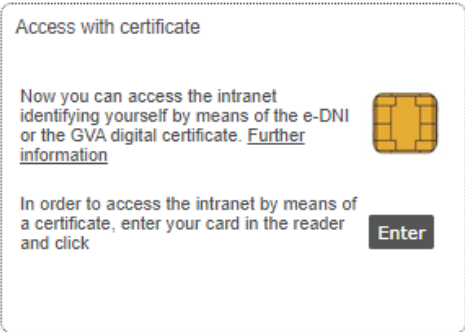

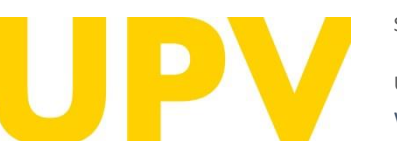

#### STUDENT SERVICE

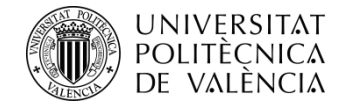

Once you have logged in, if you have not already done so, you must accept **the data protection notice** (by clicking the **Accept** button)

#### Data protection notice

In pursuance of Regulation 2016/679 of 27 April 2016 regarding the protection of natural persons with regard to the processing of personal data and the free movement of such data, please be advised that the entity responsible for the processing of the data is the Universitat Politècnica de València, and the personal data collected shall be processed in order to administratively manage pre-registration and admission applications in university master's studies. You may exercise the rights of access, rectification, suppression and portability provided, as well as the limitation or opposition to the processing of your data by sending a request to the Universitat Politècnica de València, Camí de Vera, s/n, 46022 València (València).

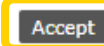

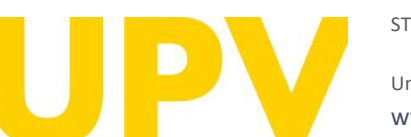

#### STUDENT SERVICE

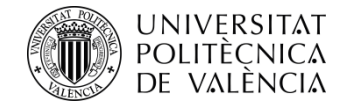

Home UPV :: Pre-enrolment

Once you have logged in, you must accept the **responsible declaration notice** in order to continue (by clicking on the **Accept** button)

#### Text of the responsible declaration

The person submitting this pre-registration declares under their responsibility by art. 69 of Law 39/2015, of 1 October, on the Common Administrative Procedure of Public Administrations, the following terms:

- That they meet the requirements established in the current regulations on access and admission to Master's Degree studies.
- That the documentation attached to the application for accreditation is accurate and a true reflection of the original in their possession.
- That the University may at any time request the presentation of the original documentation for verification purposes, with the obligation to provide it.
- That they are aware that the lack of truthfulness of the information or falsification of the documentation submitted will lead to the invalidity of all administrative acts issued based on said information or documentation without prejudice to any criminal or administrative liability that may arise from this circumstance.

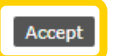

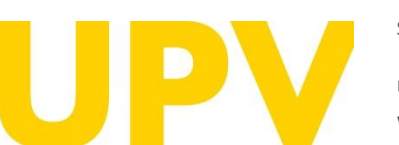

#### STUDENT SERVICE

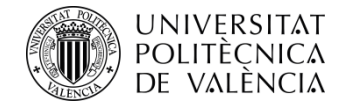

# The pre-enrolment application process consists of only 2 steps:

Step 1: Check your personal data and indicate the studies you have completed to gain access to the Master's degree of your choice

| Pre-enrolment                                                                                                    | Help <b>Poli Consulta</b> GREGAL                                                                                                    |
|----------------------------------------------------------------------------------------------------|----------------------------------------------------------------------------------------------------|
| Attended Degrees (Step 17)                                                                                                    | 2) the <b>poli[Consulta]</b> service                                                                                                    |
| Name                                                                                                    | to ask us your questions.                                                                                                    |
| Disability info                                                                                                    |                                                                                                    |
| There is a E% quete recorded for a                                                                                                    |                                                                                                    |
| There is a 5% quota reserved for s                                                                                                    | tudents with a degree of disability equal to or greater than 33% of the places offered for the official master's degree programmes.                                                                                                    |
| Do you have a disability status equ                                                                                                    | tudents with a degree of disability equal to or greater than 33% of the places offered for the official master's degree programmes.<br>al to or greater than 33% in order to access the disabled guota? ○ Yes ◉ No                                                                    |
| Do you have a disability status equ                                                                                                    | tudents with a degree of disability equal to or greater than 33% of the places offered for the official master's degree programmes.<br>al to or greater than 33% in order to access the disabled quota? ○ Yes 	 No                                                                    |
| Do you have a disability status equ                                                                                                    | tudents with a degree of disability equal to or greater than 33% of the places offered for the official master's degree programmes.<br>al to or greater than 33% in order to access the disabled quota? ○ Yes 	 Yes 	 Yes 	 Yes 	 Yes 	 In the official master's degree programmes.   |
| Do you have a disability status equ<br>External mail for notification<br>e-mail*                                                            | tudents with a degree of disability equal to or greater than 33% of the places offered for the official master's degree programmes.<br>al to or greater than 33% in order to access the disabled quota? O Yes  No<br>Is                                                               |
| External mail for notification                                                                                                    | tudents with a degree of disability equal to or greater than 33% of the places offered for the official master's degree programmes.<br>al to or greater than 33% in order to access the disabled quota? O Yes  No<br>IS                                                               |
| External mail for notification<br>e-mail*                                                                                                   | tudents with a degree of disability equal to or greater than 33% of the places offered for the official master's degree programmes.<br>al to or greater than 33% in order to access the disabled quota? O Yes  No<br>IS                                                               |
| External mail for notification<br>e-mail*                                                                                                   | tudents with a degree of disability equal to or greater than 33% of the places offered for the official master's degree programmes.<br>al to or greater than 33% in order to access the disabled quota? O Yes  No<br>Is<br>versities                                                  |
| External mail for notification<br>e-mail*<br>Add attended degrees<br>Degrees attended at spanish uni<br>Select the source university before | tudents with a degree of disability equal to or greater than 33% of the places offered for the official master's degree programmes.         al to or greater than 33% in order to access the disabled quota? O Yes I No         15         versities         adding attended degrees: |
| External mail for notification e-mail* Add attended degrees Degrees attended at spanish uni Select the source university before University  | udents with a degree of disability equal to or greater than 33% of the places offered for the official master's degree programmes.<br>al to or greater than 33% in order to access the disabled quota? ○ Yes ● No  Is  versities adding attended degrees:                             |

| Pre-en                                                                                                    | rolment                                                                                                    |                                                                    | Help 🕜                                                                                                    |                                                                                                    | sulta)                                                        | GREC                                                                    | GA                                                                                                    | L                        |
|----------------------------------------------------------------------------------------------------|----------------------------------------------------------------------------------------------------|--------------------------------------------------------------------|----------------------------------------------------------------------------------------------------|----------------------------------------------------------------------------------------------------|---------------------------------------------------------------|-------------------------------------------------------------------------|----------------------------------------------------------------------------------------------------|--------------------------|
| NEW APP                                                                                                    | PLICATION (Step 2 / 2)                                                                                                    |                                                                    |                                                                                                    |                                                                                                    | , ,                                                           |                                                                         |                                                                                                    |                          |
| Year when                                                                                                    | n you wish to attend the degrees:                                                                                                    | Year                                                               | ·• (2)                                                                                                    |                                                                                                    |                                                               |                                                                         |                                                                                                    |                          |
| Degree                                                                                                    |                                                                                                    |                                                                    |                                                                                                    |                                                                                                    | ×                                                             |                                                                         |                                                                                                    |                          |
| Priority or                                                                                                    | der (2)                                                                                                    |                                                                    |                                                                                                    |                                                                                                    |                                                               |                                                                         |                                                                                                    |                          |
| Speciality                                                                                                    |                                                                                                    |                                                                    |                                                                                                    | 10000                                                                                                    | (9)                                                           |                                                                         |                                                                                                    |                          |
| Preserenci                                                                                                    | e                                                                                                    |                                                                    |                                                                                                    | Renaud                                                                                                    |                                                               |                                                                         |                                                                                                    |                          |
|                                                                                                    | anna ann an tha an t-realaint -                                                                                                    | ·                                                                  |                                                                                                    |                                                                                                    |                                                               | Confirm                                                                 | n requi                                                                                                    | est                      |
| NOTA N<br>academia<br>NOTE B<br>registrati                                                                                                    | Assimum number of applications that may be requested, or year.<br>by default, a student <u>may cote attend one Masters segres</u><br>or with the Student Service Unit (Unit of Masters)                                                                                                    | haly prioritized for                                               | master's studies: 4<br>In to combine more                                                                                    | per phase, taking into<br>Bian one master at the                                                                          | account that a maxim<br>same time should co                   | Confirm<br>rum of 6 can be requir<br>ntact before the dead              | ested p                                                                                                    | est<br>pre-              |
| NOTA N<br>academa<br>NOTE 8<br>registration                                                                                                    | Assimum number of applications that may be requested, or year<br>by default, a student <u>may poly attend one Masters Googes</u><br>on with the Student Service Unit (Unit of Masters)<br>S                                                                                                    | buly prioritized for                                               | master's studies: 4<br>It to combine more                                                                                    | per phase, taking into<br>than one master at the                                                                          | account that a maxim<br>same time should co                   | Cooffin<br>um of 6 can be reque<br>nfact before the dead                | ested p                                                                                                    | er<br>pre-               |
| NOTA N<br>Academic<br>NOTE B<br>NOTE B                                                                                                    | Automum number of applications that may be requested, of<br>c year.<br>y of exaut, a student <u>may core attend one Masters Septem</u><br>on with the Student Service Unit (Unit of Masters)<br>S<br>academic equivalence of not officially approved foreign<br>TS DONE                                                                  | buly prioritized for<br>the case you wis<br>in studies with th     | master's studies: 4<br>h to combine more<br>e studies required                                                               | per phase, taking into<br>than one master at the<br>for access to Masters                                                 | sccourt that a maxim                                          | Confirm<br>rum of 6 can be reque<br>rtact before the dead               | n requ<br>ested p<br>line for                                                                                                    | est<br>or<br>pre-        |
| NOTA, N<br>academs<br>note B<br>negistration<br>RECEIPT:<br>malysis of a<br>REQUES<br>Waster requires                                                                                                    | Automum number of applications that may be requested, of<br>c year.<br>y of exaut, a student <u>may core attend one Masters Septem</u><br>on with the Student Service Unit (Unit of Masters)<br>S<br>academic equivalence of not officially approved foreign<br>TS DONE<br>guests year 2024/2025                                         | buty prioritized for<br>the case you wish<br>in studies with th    | r master's studies: 4<br>In to combine more<br>e studies required                                                            | per phase, taking into<br>Bian one master at the<br>for access to Masters                                                 | eccourt that a maxim                                          | Confirm<br>um of 6 can be reque<br>that before the dead                 | Recei                                                                                                    | est<br>pre-              |
| etvota, k<br>academi<br>NOTE B<br>Pegistration<br>RECEIPT:<br>malysis of a<br>REQUES<br>Waster reg                                                                                                    | Austinum number of applications that may be requested, of<br>c year.<br>(y of auxiliant a student may copy attend one Masters Segreg<br>on with the Student Service Unit (Unit of Masters)<br>S<br>academic equivalence of not officially approved foreign<br>TS DONE<br>usets year 2024/2025                                            | buty prioritized for<br>to the case you with<br>in studies with th | r master's studies: 4<br>In to combine more<br>e studies required                                                            | per phase, taking into<br>blan one master at the<br>for access to Masters                                                 | account that a maxim                                          | Confirm<br>um of 6 can be require<br>stact before the dead              | Receil                                                                                                    | ent<br>pre-              |
| NOTA: N<br>academs<br>NOTE: B<br>NOTE: B | Automum number of applications that may be requested, of<br>cyse.<br>y year, a student may be requested, or Mastera, Septer<br>on with the Student Service Unit (Unit of Mastera)<br>S<br>academic equivalence of not officially approved foreign<br>TS DONE<br>puests year 2024/2025<br>Degree                                          | buly prioritized for                                               | master's studies: 4<br>8 to combine more<br>e studies required<br>Pre-enrolment<br>phase                                     | per phase, taking into<br>Bian one master at the<br>for access to Masters<br>Request state                                | account that a maxim<br>same time should con                  | Confirm<br>um of 6 can be reque<br>tact before the dead<br>Certificates | n requirements of the second second s | est<br>or<br>pre-        |
| NOTA N<br>scadems<br>scadems<br>NOTE 8<br>registration<br>REQUES<br>Master req<br>Order<br>1                                                                                                    | fasimum number of applications that may be requested, d<br>c year.<br>3 default, a student may only attend one Master's degree<br>on whith the Student Service Unit (Unit of Master's<br>academic equivalence of not officially approved foreign<br>TS DONE<br>guests year 2024/2025<br>Degree<br>Master's Degree in Cultural Management | buty provided for                                                  | master's studies: 4<br>h to combine more<br>e studies required<br>Pre-enrolment<br>phase<br>Advanced Pre-<br>motionent Phase | per phase, taking into<br>the one master at the<br>for access to Masters<br>Request state<br>Results not<br>published yet | eccount that a maxim<br>same time should con<br>Claim/ Appeal | Certificates<br>Request Certific                                        | e requi<br>ested p<br>line for<br>Recel<br>(2)<br>(2)<br>(2)                                                                                                    | est<br>er<br>pre-<br>sta |

Step 2: Apply for pre-registration in the master's

#### DOCUMENTATION TO PROVIDE

Through the next link you can access to a page where you can check the documents the applicant must provide and add new files automatically containing that documentation.

Univers www.

#### STUDENT SERVICE

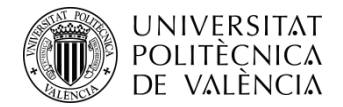

# **Step 1: Studies required** to gain access to the master's degree

The condition of disability equal to or greater than 33% requires accrediting documentation issued by a Spanish Community.

**Check that your email address is correct.** Through it you will receive the information related to your pre-registration.

Select the country of the foreign university where you have completed your access studies

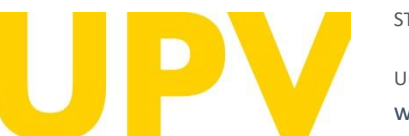

STUDENT SERVICE

Universitat Politècnica de València www.upv.es poli [Consulta] Country

| UNIVERSITAT<br>POLITECNICA<br>DE VALÈNCIA<br>ADMISSION<br>Home UPV :: Pre-enrolmen | STUDIES         Int         Acceptar         Acceptar                                                                                                    |
|------------------------------------------------------------------------------------|----------------------------------------------------------------------------------------------------|
| Attended Degrees (St                                                               | əp 1 / 2)                                                                                                    |
| Name                                                                               |                                                                                                    |
| Disability info                                                                    |                                                                                                    |
| There is a 5% quota reser                                                          | ved for students with a degree of disability equal to or greater than 33% of the places offered for the official master's degree programmes.                                                            |
| Do you have a disability st                                                        | atus equal to or greater than 33% in order to access the disabled quota? $ullet$ Yes $\bigcirc$ No                                                                                                    |
| I hereby authorise the Unit<br>Communities). If you do no                          | rersitat Politècnica de València to obtain data on my disability status from public administrations (information not available for all Autonomous<br>ot authorise such actions, please check this box 🗹 |
| External mail for noti                                                             | fications                                                                                                    |
| e-mail*                                                                            |                                                                                                    |
| Add attended degree                                                                | s                                                                                                    |
| Degrees attended at spa                                                            | nish universities                                                                                                    |
| Select the source universi                                                         | ty before adding attended degrees;                                                                                                    |
| University -                                                                       | ▼                                                                                                    |
| Degrees attended at for                                                            | eign universities                                                                                                    |
|                                                                                    |                                                                                                    |

/ 12

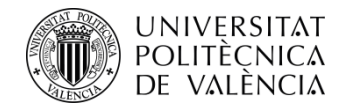

NOTICE: If your access studies are not recognised as a Spanish degree, you must pay a fee of **155,22€** for the **verification of the educational equivalence of the studies provided** with those required for access to the master's degree. If you do not pay the fee, you will not be able **to complete your pre-registration application**.

Fill in the fields about the studies you provide. Remember that fields marked with an asterisk are mandatory.

University: indicate the university where you have studied.

Studies completed. The access studies provided must be completed.

**Studies grade:** This grade must be **in base 10**. For this purpose, a **declaration of equivalence of average marks of university studies carried out in foreign centres is required** (Ministry responsible for Universities). Instructions for calculating the equivalence of the average mark of qualifications obtained abroad. Those who do not provide this document will be assigned an average mark of 5.

**Degree credits:** indicates the number of credits of the studies provided.

#### Attended degrees

OVALENCIAN GOVERNMENT FEE FOR EQUIVALENT STUDIES: If the degree for access provided has been issued in an educational system outside the European Higher Education Area (EHEA) and has not been validated to a Spanish degree, this pre-enrolment entails the analysis of the equivalence of the studies provided with those studies required to access the master's degree.

This analysis involves the electronic payment of a € 155,22 euro fee through the electronic pre-registration form, by means of a POS terminal or by means of a receipt. This fee must be paid before the end of the pre-registration period. Otherwise, the application shall be cancelled. Therefore, payment is essential to complete the pre-registration process, and the applicant shall not be admitted to any master's degree until payment has been carried out.

In addition to paying the fee, in order to carry out the equivalence study it is necessary to attach a copy of the official degree provided for access to master studies and a certificate issued by the university of origin or competent institution specifying that the degree provided allows you in the country of origin to pursue postgraduate studies required in the Documentation section of pre-registration. If both documents are not provided within the deadline, it will be understood that you have withdrawn your application.

The fee is generated once only for all pre-registration requests made. In this way, if the students were to pre-register in master's degree studies in another academic year, providing at least the same foreign access studies a previous degree, the would be no need to pay the fee again.

In the event that an applicant has paid the equivalence rate of foreign degrees in another university, such student shall be exempt from paying the same as long as he requests the exemption by means of a request addressed to the Vice-Rector of Students and presented in the UPV's General Register (preferably). Proof of payment of the aforementioned rate and a positive resolution of equivalence with indication of the degree provided must be attached.

In order to prove that the overseas studies provided have been approved by the Spanish Ministry of Education, a copy of the accreditation of the overseas degree issued by the Ministry responsible for education. If such accreditation is not provided, it shall be understood that the degree is not validated for the purpose of the payment of the aforementioned fee.

#### General info

If your university does not appear, please select "Another foreign university" and indicate in Observations the following information: -University name (original name without translating it) -City

-Country

#### (\*) Mandatory fields

If studies having taken place outside the European Higher Education Area are submitted, they must be completed studies.

| University *      | <b>V</b>                                                                |
|-------------------|-------------------------------------------------------------------------|
| Attended degrees* | ······································                                  |
| Degree date       |                                                                         |
| Average mark*     | Mark must be 10-base ( between 0 and 10). Only up to 2 decimal numbers. |
| Passed Credits*   |                                                                         |
| Education Level   | Other studies 🗸                                                         |
| Observations      |                                                                         |
|                   |                                                                         |
|                   |                                                                         |
| l                 | /                                                                       |

• While remaining open registration period, if there is any change in his studies contributed data, you can access this form to make any necessary changes.

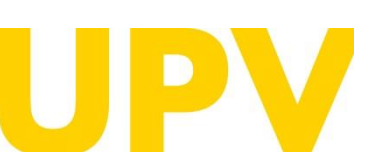

#### STUDENT SERVICE

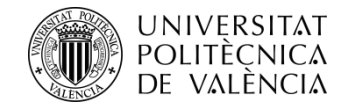

If your studies have been accredited by the Spanish Ministry of Universities, you must prove it by attaching the accreditation document from the Ministry.

Remember that **the process of homologation of a degree is different from the process of legalisation** of a degree.

Here is an explanation of the differences

When you have filled in all the fields correctly, click on **Accept** 

#### Research Work Info

| (*) Name of Doctorate programme of<br>Official Master                               |                                                                                                    |
|-------------------------------------------------------------------------------------|----------------------------------------------------------------------------------------------------|
| (*) Doctorate department                                                            | (Only Doctorate)                                                                                                    |
| (*) Research work                                                                   |                                                                                                    |
| (*) Research Work credits                                                           |                                                                                                    |
| (*) Research Work Director                                                          |                                                                                                    |
| ullet (*) Info to be filled in if the studies you                                   | are entering belong to a Doctorate or an Official Master and if you have done a research work.                                                                                                    |
| Official Approval Info                                                              |                                                                                                    |
| Official approval is a procedure by which performance in Spain. This process can    | the Ministry of Education of Spain equates a degree to the corresponding qualifications Spanish, for the purposes of professional<br>n only take place at the Ministry of Education of Spain.                                                                        |
| By indicating that you have the official a not attaching it, you may be excluded fi | approval of the degree you must prove it attaching the resolution of official approval by the Ministry of Education of Spain. In case of<br>om the enrolment process.                                                                                                |
| Have th<br>O Yes                                                                    | ese degrees been officially approved and are equivalent to an spanish degree?                                                                                                    |
| Education level                                                                     |                                                                                                    |
| Ministry degrees                                                                    |                                                                                                    |
| Official approval (DD/MN                                                            |                                                                                                    |
| If the applicant submits copies of the o authentication in your center during the   | riginal documentation, he/she will get a conditional acceptance until the original documents are produced for cross-checking and<br>e month of September, or in case of enrolling in the extraordinary period, in the month following the formalization of the same. |

Remember that you must have finished the attended degrees in order to enrol postgraduate degrees.

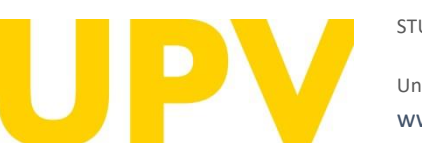

#### STUDENT SERVICE

Universitat Politècnica de València www.upv.es poli (Consulta) OK Cance

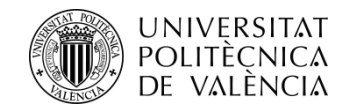

**Reminder:** If your access studies are not homologated, you must pay a fee for the verification of the educational equivalence of the studies provided with those required for access to the master's degree. If you do not pay the fee, you cannot complete your pre-registration application. In addition to paying the fee, to carry out the equivalence study, it is necessary to attach a copy of the official degree that is provided for access to master's studies and a certificate issued by the university of origin or competent body specifying that the qualification provided entitles you in the country of origin to take the postgraduate studies required in the "Documentation" section of the pre-enrolment form.

It is not possible to gain access to a **qualifying Master's degree** by providing a foreign access qualification unless the competent Spanish Ministry approves it.

After accepting the reminder, you can check that the previously entered studies have been added.

You can then add more studies (following the steps described above), edit the included studies or delete them.

When you have filled in all the studies correctly, you can continue to "Step 2" of your pre-enrolment process.

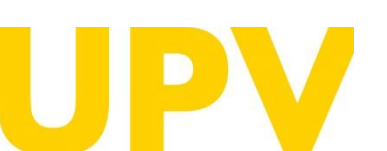

#### STUDENT SERVICE

|                        | intranet.upv.es dice                                                                                                    |
|------------------------|----------------------------------------------------------------------------------------------------|
|                        | <ul> <li>REMEMBER: submitting not officially approved studies entail payment</li> <li>of a fee for carrying out the analysis of academic equivalence with the</li> <li>required studies to attend Master / Doctorate. Do you want to continue?</li> </ul> |
|                        | Aceptar Cancelar                                                                                                    |
| Pre-enrolmen           | Help ⑦ poli (Consulta) 🏼 🏼 🎯 G R E G A L                                                                                                    |
| Attended Degrees       | (Step 1 / 2)                                                                                                    |
| Name                   |                                                                                                    |
| Disability info        |                                                                                                    |
| There is a 5% quota re | eserved for students with a degree of disability equal to or greater than 33% of the places offered for the official master's degree programmes.                                                                                                    |
| Do you have a disabili | ty status equal to or greater than 33% in order to access the disabled quota? O Yes <ul> <li>No</li> </ul>                                                                                                    |
| External mail for r    | notifications                                                                                                    |
| e-mail*                |                                                                                                    |
| Add attended de        | grees                                                                                                    |
| Degrees attended a     | t spanish universities                                                                                                    |
| Select the source uni  | versity before adding attended degrees:                                                                                                    |
| University             | ·                                                                                                    |
| Degrees attended a     | t foreign universities                                                                                                    |
| Select the source con  | intry before adding attended degrees. If your source country does not appear, please select "Another country".                                                                                                    |
| Country                | ······································                                                                                                    |
| List of attended s     | studies                                                                                                    |
| Country                | Australia                                                                                                    |
| University             | The University Of Adelaide                                                                                                    |
| Studies                | Law                                                                                                    |
|                        | Edit     Delete studies       Go to Step 2 >>>>                                                                                                    |
|                        |                                                                                                    |

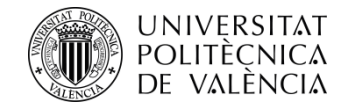

# **Step 2:** Apply for pre-registration in the master's degrees of your choice

Next, indicate the master's degree you wish to pre-enrol in: <u>Check</u> <u>the UPV university master's degrees here</u>

You can apply to a maximum of 4 master's degree courses in one pre-enrolment period (indicating the order of priority for each of them) and a maximum of 6 master's degree courses in one academic year.

If the master's degree has a specialisation, you can also choose your preferred specialisation.

You may receive **notifications** of specific documentation required for some master's degrees. Please read these notifications carefully.

When you have filled in all the fields, click on "Confirm Application".

| Pre-enrolmen                                                                                                    | t                                                                                                    | Help 🕝                         | poli (Consulta)                                                                                                    | 🌀 G R E G A L                                                                                                    |
|----------------------------------------------------------------------------------------------------|----------------------------------------------------------------------------------------------------|--------------------------------|----------------------------------------------------------------------------------------------------|----------------------------------------------------------------------------------------------------|
| NEW APPLICATIO                                                                                                    | N (Step 2 / 2)                                                                                                    |                                |                                                                                                    |                                                                                                    |
| Year when you wish                                                                                                    | to attend the degrees:                                                                                                    | [?                             |                                                                                                    |                                                                                                    |
| Degree                                                                                                    |                                                                                                    |                                | <b>v</b>                                                                                                    |                                                                                                    |
| Priority order                                                                                                    | • ?                                                                                                    |                                |                                                                                                    |                                                                                                    |
| Speciality<br>Preference                                                                                                    |                                                                                                    |                                | Choose ?                                                                                                    |                                                                                                    |
| If you are not a reside<br>your country, for your<br>l would like a copy of<br>office:<br>Diplomatic office's e<br>Repeat diplomatic of<br>e NOTA: Maximum nu<br>academic year.<br>NOTE: By default, a<br>registration with the | nt in Spain and you need to arrange your visa,<br>aase.<br>f the decision to be sent to a diplomatic<br>-mail:<br>ffice's e-mail:<br>mber of applications that may be requested, duly<br>student <u>may only attend one Master's degree</u> . In<br>Student Service Unit (Unit of Masters) | you can request to receive acc | eptance notice (if appropriate) at the<br>per phase, taking into account that a<br>than one master at the same time sho | e Spanish diplomatic representation in<br>Confirm request<br>maximum of 6 can be requerited per<br>uld contact before the deadline for pre- |
|                                                                                                    |                                                                                                    |                                |                                                                                                    |                                                                                                    |

Think carefully about the Master's degrees you want to pre-register for.

Once you have confirmed your application, you cannot undo it.

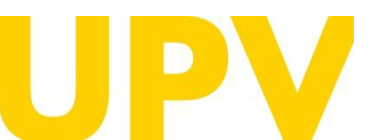

STUDENT SERVICE

Universitat Politècnica de València www.upv.es poli (Consulta) <<<< Return to Step 1

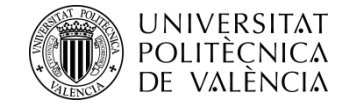

Read carefully any of the notifications you receive from your browser, they will help you in the pre-enrolment application process. Here are some examples:

#### intranet.upv.es dice

Request done to MASTER'S DEGREE IN CULTURAL MANAGEMENT (remember to add/send the required documents

Aceptar

#### intranet.upv.es dice

It has been created a receipt for payment of the fee for the analysis of the academic equivalence of your not officially approved studies. There's a section called 'Receipts'in Step 2 of this Pre-enrolment where you can manage the receipt in order to proceed to pay it.

Aceptar

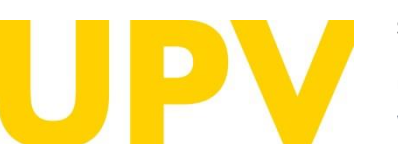

#### STUDENT SERVICE

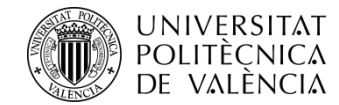

After confirming your first application, you can continue to add new applications in order of priority. You should consider that admission to a master's degree applied for with better preference entails the cancellation of the rest of the master's degrees that have been applied for with worse preference.

Access the receipt for the payment of the fee for the equivalence of non-approved foreign studies.

| ,                              | n to attend the degrees.                            | ▲ 3                                 |                              |                                     |
|--------------------------------|-----------------------------------------------------|-------------------------------------|------------------------------|-------------------------------------|
| Degree                         |                                                     |                                     | <b>v</b>                     |                                     |
| Priority order                 | * ?                                                 |                                     |                              |                                     |
| Speciality                     |                                                     |                                     | Choose                       | 0                                   |
| 1101010100                     | L                                                   |                                     |                              |                                     |
| I would like a copy<br>office: | ease.<br>of the decision to be sent to a diplomatic |                                     |                              |                                     |
| Depost diplomatic              |                                                     |                                     |                              |                                     |
| Repeat diplomatic              | once's e-mail.                                      |                                     |                              |                                     |
|                                |                                                     |                                     |                              | Confirm                             |
| • NOTA: Maximum n              | umber of applications that may be requested, duly   | prioritized for master's studies: 4 | per phase, taking into accou | int that a maximum of 6 can be requ |
| academic vear                  |                                                     |                                     |                              |                                     |

Analysis of academic equivalence of not officially approved foreign studies with the studies required for access to Masters

#### REQUESTS DONE

#### Master requests year 2024/2025

| Order | Degree                                                                                                    | Pre-enrolment<br>phase           | Request state                | Claim/ Appeal     | Certificates      | Pre<br>? | ef. |
|-------|----------------------------------------------------------------------------------------------------|----------------------------------|------------------------------|-------------------|-------------------|----------|-----|
| 1     | Master's Degree in Cultural Management                                                                                       | Advanced Pre-<br>enrolment Phase | Results not<br>published yet | Request Certific. |                   | \$       | ₽   |
| 2     | Master's Degree in Cooperation to the Development<br>Speciality Preference: GESTION DE PROYECTOS Y<br>PROCESOS DE DESARROLLO | Advanced Pre-<br>enrolment Phase | Results not published yet    |                   | Request Certific. | ۲        | Ŧ   |

#### DOCUMENTATION TO PROVIDE

Through the next link you can access to a page where you can check the documents the applicant must provide and add new files automatically containing that documentation.

Documen

Receipts

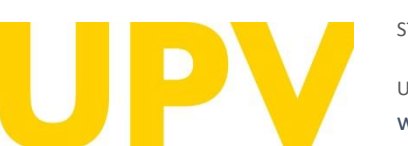

#### STUDENT SERVICE

Universitat Politècnica de València www.upv.es poli (Consulta) <<<< Return to Step 1

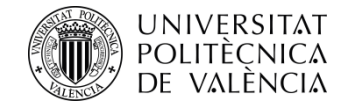

You can pay electronically and, if you live in Spain, you can also print out a receipt to pay at any CaixaBank branch.

You will only be able to make the payment within the deadlines established according to the phase of the master's degree.

**Step 0:** You will have 21 days to pay this fee. After 15 days you will receive a reminder email if you have not paid the equivalence study fee indicating that it is pending payment and, if after 21 days from the application you have not made the payment, the status of your phase 0 applications will change to cancelled.

**Step 1, 2, 3:** You will only be able to pay the fee while the pre-registration period is open. Remember that if you do not make the payment and provide the required documentation for the verification of the educational level, your application or applications for preregistration of Steps 1, 2 and 3 **will be cancelled** and will not be assessed.

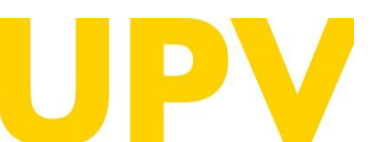

STUDENT SERVICE

Universitat Politècnica de València www.upv.es poli (Consulta)

#### Pre-enrolment

Receipts

You must pay the fee for the analysis of academic equivalence of your access studies. The amount is 155,22 Euros. To do this, proceed as follows, depending on your place of residence:

1st FOREIGN RESIDENTS must pay electronically.

2nd RESIDENTS IN SPAIN, can choose one of these two modalities: -Option 1: Print the receipt and make your deposit at any branch office of CaixaBank. -Option 2: Pay electronically.

 Receipt no.

 Amount
 155,22 euros

 State
 Pending

Print receipt Pay

YOU CAN ONLY PERFORM THE PAYMENT OF THE RECEIPTS WHILE THE PRE-ENROLMENT PERIOD FOR THE DEGREE YOU PRE-ENROL IS OPEN. Otherwise, your requests will be void.

A student may not be admitted to any Masters study as long as any receipt does not appear as paid

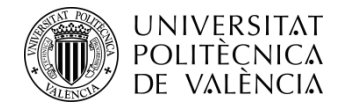

This section lists all the master's degree courses you have pre-enrolled. You can change the order of preference (while the application period is still open). You can also print your pre-enrolment application receipts.

**Remember** that admission to a master's degree applied for with better preference entails the cancellation of the rest of the master's degrees that have been applied for with worse preference.

Please attach all required **documentation** (preferably in PDF format).

#### Pre-enrolment

documentation.

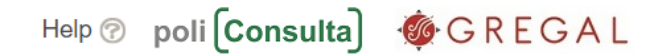

NEW APPLICATION (Step 2 / 2)

| cyrcc                                                                                               |                                                                                                    |                                                                                                    |                                                                                                    | ~                     |                                |                  |
|----------------------------------------------------------------------------------------------------|----------------------------------------------------------------------------------------------------|----------------------------------------------------------------------------------------------------|----------------------------------------------------------------------------------------------------|-----------------------|--------------------------------|------------------|
| riority or                                                                                          | rder ?                                                                                                    |                                                                                                    |                                                                                                    |                       |                                |                  |
| peciality<br>referenc                                                                               | e                                                                                                    |                                                                                                    | Choose                                                                                                    | ?                     |                                |                  |
| you are n<br>ur countr                                                                              | not a resident in Spain and you need to arrange your visa, y                                                                                                    | you can request to receive ad                                                                                                    | cceptance notice (if ap                                                                                                    | propriate) at the Spa | nish diplomatic repr           | esenta           |
| would lik                                                                                           | e a copy of the decision to be sent to a diplomatic                                                                                                    | No 🗸                                                                                                    |                                                                                                    |                       |                                |                  |
| iplomati                                                                                            | c office's e-mail:                                                                                                    |                                                                                                    |                                                                                                    |                       |                                |                  |
| epeat dij                                                                                           | plomatic office's e-mail:                                                                                                    |                                                                                                    |                                                                                                    |                       |                                |                  |
|                                                                                                    |                                                                                                    |                                                                                                    |                                                                                                    |                       |                                |                  |
| NOTE: B<br>registrati                                                                               | c year.<br>by default, a student <u>may only attend one Master's degree</u> . In c<br>on with the Student Service Unit (Unit of Masters)                                                                                                    | ase you wish to combine more                                                                                                    | e than one master at the                                                                                                    | same time should co   | ntact before the dead          | dline fo         |
| academin<br>NOTE: B<br>registrati                                                                   | c year.<br>by default, a student <u>may only attend one Master's degree</u> . In c<br>on with the Student Service Unit (Unit of Masters)<br>S<br>academic equivalence of not officially approved foreign stu                                                                                                    | ase you wish to combine more                                                                                                    | e than one master at the                                                                                                    | same time should co   | ntact before the dead          | Rece             |
| academin<br>NOTE: B<br>registrati<br>CEIPT:<br>alysis of a<br>EQUES                                 | c year.<br>y default, a student <u>may only attend one Master's degree</u> . In c<br>on with the Student Service Unit (Unit of Masters)<br>S<br>academic equivalence of not officially approved foreign stu<br>TS DONE<br>uests year 2024/2025                                                                                                    | ase you wish to combine more                                                                                                    | e than one master at the                                                                                                    | same time should co   | ntact before the dead          | Rece             |
| academin<br>NOTE: B<br>registrati<br>CEIPT:<br>alysis of a<br>EQUES<br>ster req<br>Order            | c year.<br>y default, a student <u>may only attend one Master's degree</u> . In c<br>on with the Student Service Unit (Unit of Masters)<br>S<br>academic equivalence of not officially approved foreign stu<br>TS DONE<br>uests year 2024/2025<br>Degree                                                                                                    | ase you wish to combine more<br>dies with the studies require<br>Pre-enrolment<br>phase                                                                                                    | e than one master at the<br>d for access to Master<br>Request state                                                                                           | same time should co   | ntact before the dead          | Recei            |
| academin<br>NOTE: B<br>registrati<br>CEIPT:<br>alysis of a<br>alysis of a<br>ster req<br>Order<br>1 | c year.<br>y default, a student <u>may only attend one Master's degree</u> . In c<br>on with the Student Service Unit (Unit of Masters)<br>S<br>academic equivalence of not officially approved foreign stu<br>TS DONE<br>uests year 2024/2025<br>Degree<br>Master's Degree in Cultural Management                                                                                                    | ase you wish to combine more dies with the studies require  dies with the studies require  Pre-enrolment phase  Advanced Pre- enrolment Phase                                                      | e than one master at the<br>d for access to Master<br>d for access to Master<br>Request state<br>Results not<br>published yet                                 | same time should co   | Certificates                   | Recei            |
| academin<br>NOTE: B<br>registrati<br>CEIPT<br>alysis of a<br>ster req<br>Order<br>1<br>2            | c year.<br>by default, a student <u>may only attend one Master's degree</u> . In c<br>on with the Student Service Unit (Unit of Masters)<br>S<br>academic equivalence of not officially approved foreign stu<br>TS DONE<br>uests year 2024/2025<br>Degree<br>Master's Degree in Cultural Management<br>Master's Degree in Cooperation to the Development<br>Speciality Preference: GESTION DE PROYECTOS Y<br>PROCESOS DE DESARROLLO | ase you wish to combine more<br>dies with the studies required<br>dies with the studies required<br>Pre-enrolment<br>phase<br>Advanced Pre-<br>enrolment Phase<br>Advanced Pre-<br>enrolment Phase | e than one master at the<br>d for access to Master<br>d for access to Master<br>Request state<br>Results not<br>published yet<br>Results not<br>published yet | same time should co   | Certificates Request Certific. | Rece<br>Pre<br>? |

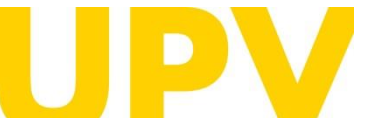

#### STUDENT SERVICE

Universitat Politècnica de València www.upv.es poli **(Consulta)**  Documents

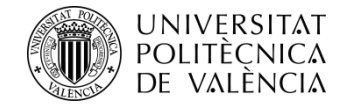

Read carefully all **the general and specific documentation** you must provide for the selected master's degree.

This is where you must submit the **general documentation.** Choose the type of document, add a description text, choose the file to upload (preferably PDF) and click on the "Upload Document" button. It is important that you correctly select the description of the document you are going to upload. Once the documentation has been submitted, you cannot delete it.

This is where you must upload, if applicable, the **specific documentation**. It is important that you correctly select the description of the document you are going to upload. Once the documentation has been submitted, **you cannot delete it**.

#### Pre-enrolment

The applicant must provide these documents

Identifying document copy (DNI, ID card, ...)

Degree copy (except UPV graduate students)

> Student's record copy (except UPV graduate students)

Certificate of the number of pending credits to pass in the access studies (with express indication of the credits corresponding to the TFG) and that you are registered for everything pending to finish (except, where appropriate, for the TFG). Not necessary for completed studies or for studies completed at the UPV.

- > Curriculum Vitae (according to the european model available here)
- You must provide a certificate, issued by your home university or the competent authority, stating that your degree entitles you to enrol on the course you are applying for (only for students with unrecognised foreign qualifications)
- > Proof of partial tuition if you have enabled
- > Documentación acreditativa grado discapacidad (expedida por la unidad de valoración correspondiente de una Comunidad Autónoma de España)
- Specific Documentation Master's Degree in Cooperation to the Development: Level C1 -or equivalent- in Spanish language supporting documentation (only students whose native language is not Spanish) (<u>http://www.upv.es/titulaciones/MUCD/info/1157253normalc.html</u>)
- > Specific Documentation Master's Degree in Cooperation to the Development: Motivation letter (<u>http://www.upv.es/titulaciones/MUCD/menu\_1014183c.html</u>)
- > Specific Documentation Master's Degree in Cultural Management: Spanish language certificacation (<u>http://www.upv.es/titulaciones/MUGC/info/1155516normalc.html</u>)

| NOTE: You should take into account | nt that you will not be able to delete unloaded files affenyards                                                                                                    |              |
|------------------------------------|----------------------------------------------------------------------------------------------------|--------------|
| Document type                      |                                                                                                    |              |
| Description                        |                                                                                                    |              |
| File                               | Curriculum Vitae<br>Documentación acreditativa grado discapacidad<br>Academic Record<br>Certificate of pending credits for completion of studies<br>Copy of identification document (DNI, NIE or passport)<br>Another type of document<br>Supporting documentation for application for partial registration | Upload Docum |
| Add new specific document:         | Title or document of title<br>Certificado universidad origen acceso estudios posgrado t                                                                                                    |              |

| NOTE: You should take inte | o account that you will not be able to delete uploaded files afterwards.                                                   |
|----------------------------|----------------------------------------------------------------------------------------------------|
| Document type              | <b>&gt;</b>                                                                                                    |
| Description                |                                                                                                    |
| File                       | Motivation letter                                                                                                    |
| File                       | Level C1 -or equivalent- in Spanish language supporting documentation (only students whose native language is not Spanish) |

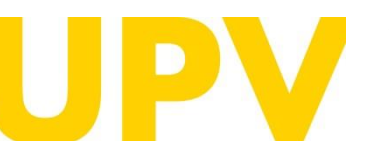

#### STUDENT SERVICE

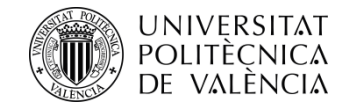

Once you have chosen your master's degrees, you can change your order of preference here.

Please note that some master's degrees have different pre-enrolment periods (the lists are published shortly before the opening of the corresponding period).

List of Master's degrees in Phase 0

List of Master's degrees in Phase 1

List of Master's degrees in Phase 2

List of Master's degrees in Phase 3

| RE | REQUESTS DONE                  |                                                                                                    |                                  |                              |               |                   |          |    |  |
|----|--------------------------------|----------------------------------------------------------------------------------------------------|----------------------------------|------------------------------|---------------|-------------------|----------|----|--|
| Ма | Master requests year 2024/2025 |                                                                                                    |                                  |                              |               |                   |          |    |  |
|    | Order                          | Degree                                                                                                    | Pre-enrolment<br>phase           | Request state                | Claim/ Appeal | Certificates      | Pre<br>? | f. |  |
|    | 1                              | Master's Degree in Cultural Management                                                                                       | Advanced Pre-<br>enrolment Phase | Results not<br>published yet |               | Request Certific. | Ð        | ₽  |  |
|    | 2                              | Master's Degree in Cooperation to the Development<br>Speciality Preference: GESTION DE PROYECTOS Y<br>PROCESOS DE DESARROLLO | Advanced Pre-<br>enrolment Phase | Results not published yet    |               | Request Certific. | ۲        | ۲  |  |

#### DOCUMENTATION TO PROVIDE

Through the next link you can access to a page where you can check the documents the applicant must provide and add new files automatically containing that documentation.

When you have finished your pre-enrolment application process, you can **quit** by clicking this button.

Documents

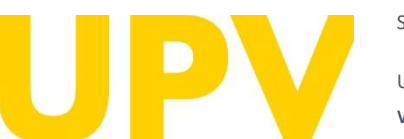

#### STUDENT SERVICE

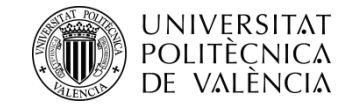

After pre-registration, you can download your **application form receipt**.

Please, note that you will only be able to make the payment within the deadlines established according to the phase of the master's degree.

**Step 0:** You will have 21 days to pay this fee. After 15 days you will receive a reminder email if you have not paid the equivalence study fee indicating that it is pending payment and, if **after 21 days from the application you have not made the payment**, the status of your phase 0 applications will change to **cancelled**.

**Steps 1, 2, 3:** You will only be able to pay the fee while the preregistration period is open. Remember that if you do not make the payment, your pre-registration application(s) for steps 1, 2 and 3 will be cancelled and will not be considered.

The deadline for the consideration of academic conditions is the date indicated in each phase in the Academic Calendar of the course. In other words, in order to assess your application for admission, only the merits accredited up to the indicated date will be taken into account.

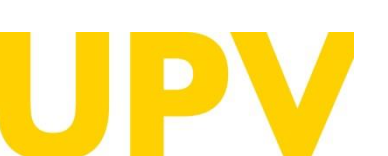

#### STUDENT SERVICE

Universitat Politècnica de València www.upv.es poli (Consulta)

#### ACCESS REQUEST CERTIFICATE

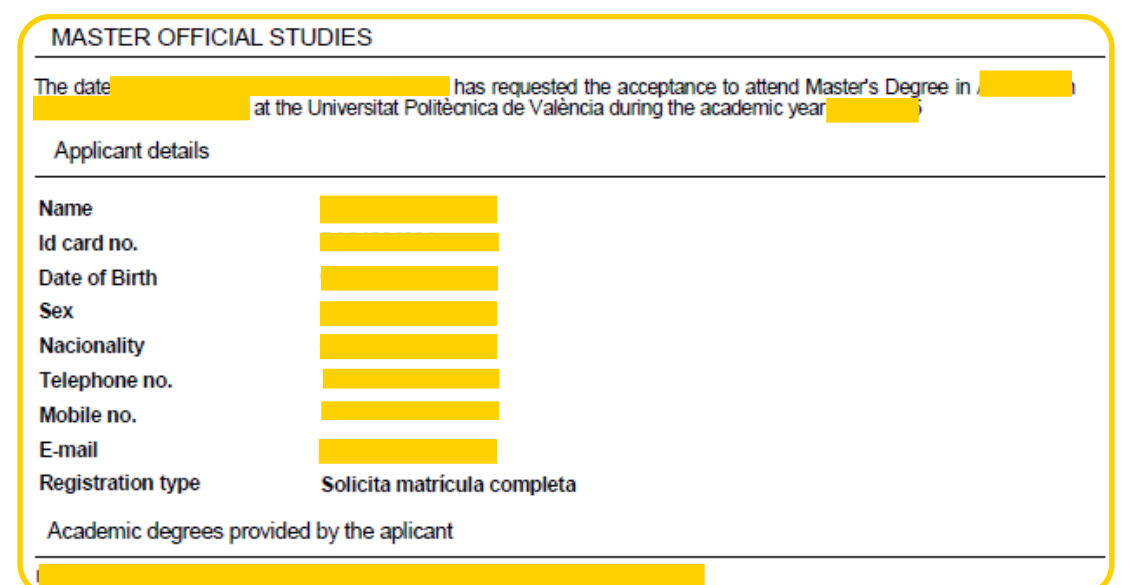

We are at your disposal in case you need any clarification at:

Universitat Politècnica de València - Servicio de Alumnado - Master Unity

Camino de Vera, s/n - 46022 VALENCIA - Telf.: 963879401

Web: http://www.upv.es/po

Poli[consulta]: http://www.upv.es/policonsulta/i/SA

WARNING: The payment of the fee for the study of verification of equivalence of foreign degrees outside the European Higher Education Area with Spanish official degrees is essential to complete the pre-registration process. Otherwise, the pre-registration application shall be cancelled.

Date of consideration of academic conditions: In the assessment of the application for admission, only those merits accredited until the aforementioned date shall be taken into account.

In pursuance of Regulation 2016/679 of 27 April 2016 regarding the protection of natural persons with regard to the processing of personal data and the free movement of such data, please be advised that the entity responsible for the processing of the data is the Universitat Politècnica de València, and the personal data collected shall be processed in order to administratively manage preregistration and admission applications in university master's studies. You may exercise the rights of access, rectification, suppression and portability provided, as well as the limitation or opposition to the processing of your data by sending a request to the Universitat Politècnica de València, Camí de Vera, s/n, 46022 València (València).

The person submitting this pre-registration declares under their responsibility by art. 69 of Law 39/2015, of 1 October, on the Common Administrative Procedure of Public Administrations, the following terms:

- That they meet the requirements established in the current regulations on access and admission to Master's Degree studies.

 That they are aware that the lack of truthfulness of the information or falsification of the documentation submitted will lead to the invalidity of all administrative acts issued based on said information or documentation without prejudice to any criminal or administrative liability that may arise from this circumstance.

That the documentation attached to the application for accreditation is accurate and a true reflection of the original in their possession.
 That the University may at any time request the presentation of the original documentation for verification purposes, with the obligation to provide it.

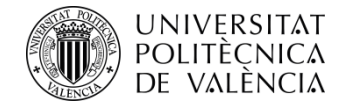

# Remember that there are different stages in the application process for admission to any of the master's degrees:

**PHASE 0.** The pre-registration period in advance of the ordinary period (Phases 1 or 2, at the choice of each master's degree) is aimed exclusively at foreign graduates without European nationality and legal residence in any of the states of the European Union so that they have sufficient time in advance to apply for study visas, grants or permits. This early registration period is only available for some university master's degrees. It does not apply to qualifying master's degrees.

- Submission of applications:
  - For masters going to Phase 1: from 15 November 2023 to 15 February 2024.
  - For masters going to Phase 2: from 15 November 2023 to 30 May 2024.

**PHASE 1.** This phase is optional for master's degree courses that apply before 1 February 2024.

• From 1 March to 3 May 2024.

**PHASE 2.** This phase opens the pre-enrolment period for all master's degree courses that have not applied for phase 1 and for master's degree courses that have vacancies after the admission results of phase 1.

• from 17 to 28 June 2024.

**PHASE 3.** This phase opens the pre-enrolment period only for master's degree courses with vacant places.

• Two distinct periods: from 29 July to 2 August 2024 and from 26 August to 6 September 2024.

#### **Further information**

| Pre-enrolment                                                                           | (Step 2 / 2)                                                                                                    |                                       | Help 🕜                                   | poli [Consulta]                                                                 | GREGAL                                                                                            |
|-----------------------------------------------------------------------------------------|----------------------------------------------------------------------------------------------------|---------------------------------------|------------------------------------------|---------------------------------------------------------------------------------|---------------------------------------------------------------------------------------------------|
| Year when you wish t                                                                    | o attend the degrees:                                                                                                    | Year                                  | <b>v</b> (2)                             |                                                                                 |                                                                                                   |
| Degree [                                                                                |                                                                                                    |                                       |                                          | V                                                                               |                                                                                                   |
| Priority order                                                                          |                                                                                                    |                                       |                                          |                                                                                 |                                                                                                   |
| Speciality<br>Preference                                                                |                                                                                                    |                                       |                                          | Chose 2                                                                         |                                                                                                   |
| I would like a copy of<br>office:<br>Diplomatic office's e-<br>Repeat diplomatic off    | the decision to be sent to a diplomatic<br>mail:<br>ice's e-mail:                                                                           | N0 ¥                                  |                                          |                                                                                 | 1                                                                                                 |
| NOTA: Maximum num<br>academic year.     NOTE By default, a s<br>registration with the S | ther of applications that may be requested, duit<br>hudent may copy attend one Master's degree. In<br>indent Service Unit (Unit of Masters) | y prioritized for<br>In case you wisi | master's studies. 4<br>h to combine more | I per phase, taking into account that a<br>than one master at the same time sho | Confirm request<br>maximum of 6 can be requested per<br>viid contact before the deadline for pre- |
| ecademic year.<br>NOTE By default, a s<br>registration with the S<br>RECEIPTS           | ludent <u>may only attend one Master's degree</u> li<br>tudent Service Unit (Unit of Masters)                                               | n case you wis                        | h to combine more                        | than one master at the same time sho                                            | uid contact before the deadline for p                                                             |
| *********************************                                                       |                                                                                                    |                                       |                                          |                                                                                 |                                                                                                   |

Analysis of academic equivalence of not officially approved foreign studies with the studies required for access to Masters

#### REQUESTS DONE

#### Master requests year 2024/2025

| Order | Degree                                                                                                    | Pre-enrolment<br>phase           | Request state                | Claim/ Appeal | Certificates      | Pre<br>2 | ef. |
|-------|----------------------------------------------------------------------------------------------------|----------------------------------|------------------------------|---------------|-------------------|----------|-----|
| 1     | Master's Degree in Cultural Management                                                                                       | Advanced Pre-<br>enrolment Phase | Results not<br>published yet |               | Request Certific. | ٠        | ۲   |
| 2     | Master's Degree in Cooperation to the Development<br>Speciality Preference: GESTION DE PROYECTOS Y<br>PROCESOS DE DESARROLLO | Advanced Pre-<br>enrolment Phase | Results not<br>published yet |               | Request Certific. | ۲        | ۲   |

#### DOCUMENTATION TO PROVIDE

Through the next link you can access to a page where you can check the documents the applicant must provide and add new files automatically containing that documentation.

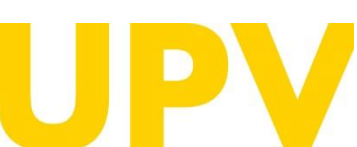

#### STUDENT SERVICE

Universitat Politècnica de València www.upv.es poli (Consulta) <<<< Return to Step 1 Exit

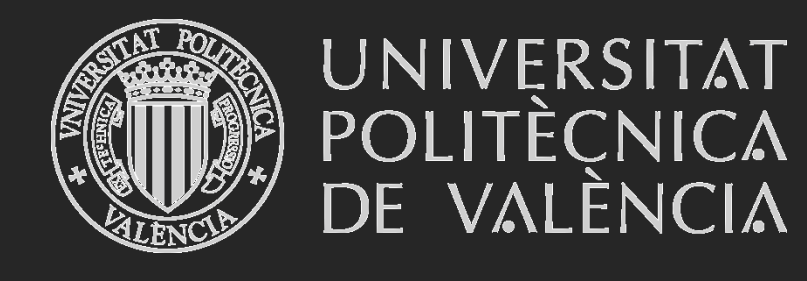

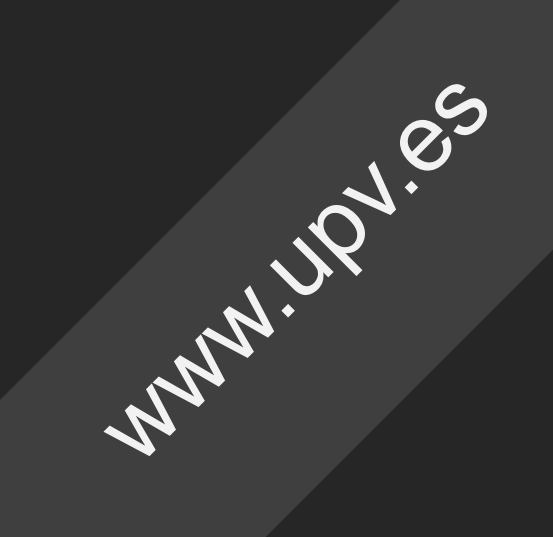